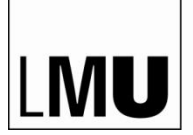

LUDWIG-MAXIMILIANS-UNIVERSITÄT MÜNCHEN

SPRACHENZENTRUM

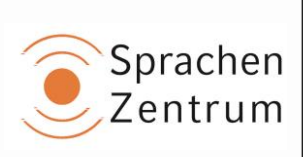

## Anmeldung zu "Révision grammaire"

Diese "Révision grammaire" läuft über die Lernplattform "Moodle".

## Anmeldung Schritt-für-Schritt:

- 1. Gehen Sie auf https://moodle.lmu.de
- 2. Klicken Sie rechts oben auf "Login".
- 3. Klicken Sie auf "Mit LMU-Benutzerkennung" (grüner Button).
- 4. Geben Sie Ihren LMU-Benutzernamen und Ihr Passwort ein.
- 5. Klicken Sie auf "Akzeptieren", um Ihre Daten zu bestätigen.
- Navigieren Sie zu Révision grammaire: Klicken Sie auf "Sprachenzentrum der LMU" (unten auf der Seite), dann auf "Sprachkurse" und dann auf "Französisch". Klicken Sie auf "Révision grammaire".
- 7. Der **Einschreibeschlüssel** lautet "RG" (großgeschrieben und ohne die Anführungszeichen).
- 8. Auf der Plattform finden Sie weitere Informationen.
- 9. Nach der Anmeldung steht Ihnen der Kurs 15 Wochen zur Verfügung.
- 10. Logout: Rechts oben auf "(Logout)" klicken.

Stand vom 02.01.2024